## QUALITA' PERCEPITA Manuale Utente

01/06/2012 Sistema Regionale Qualità Percepita

> Sistema Regionale Qualità Percepita

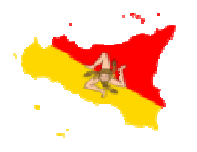

Il prodotto QUALITA' PERCEPITA è un applicativo disponibile in ambiente web, digitando sulla barra degli indirizzi di un qualsiasi browser l'URL <u>http://www.qualitasiciliassr.it</u> si giunge alla pagina fig. 1

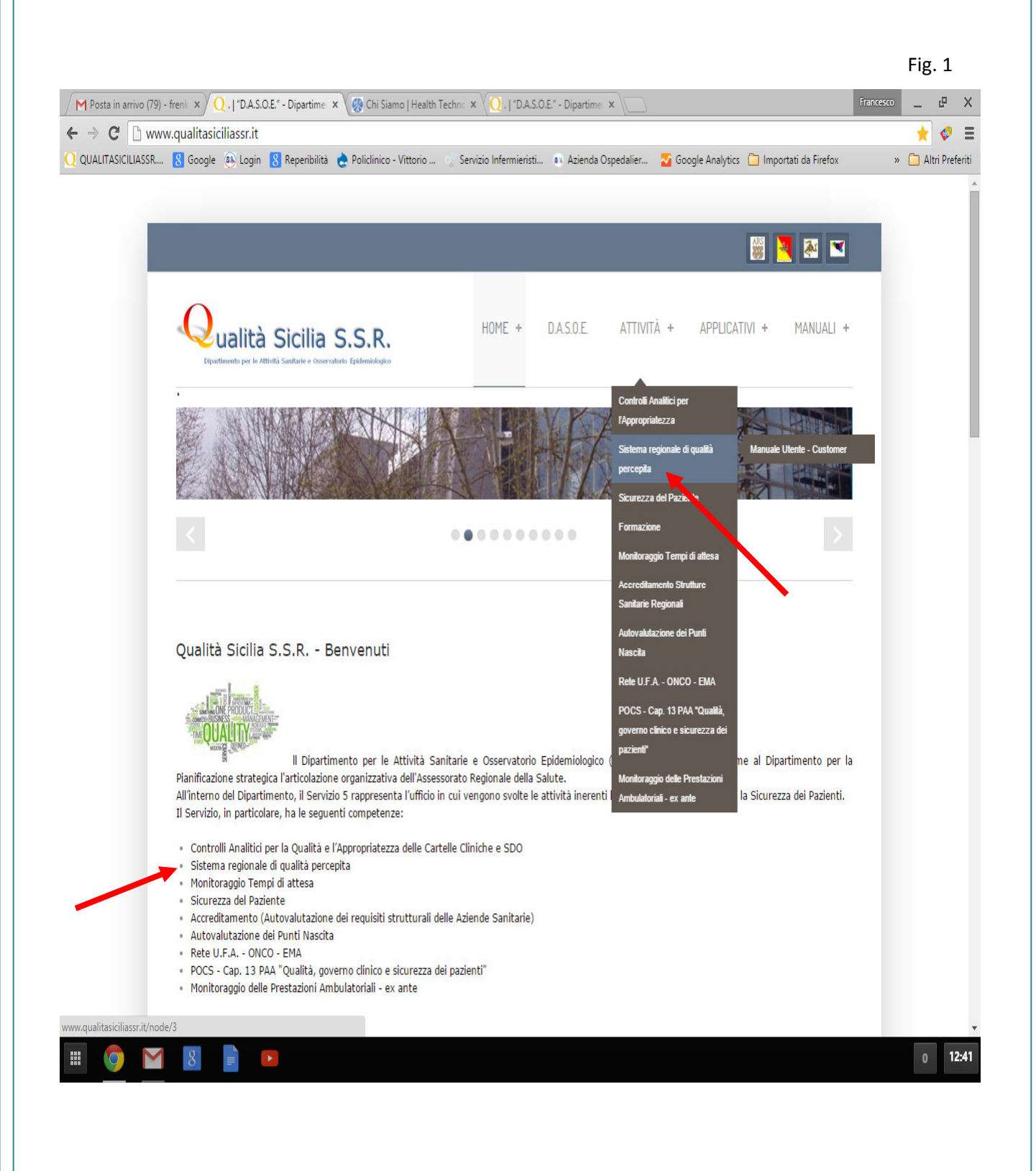

Cliccando su uno dei link indicati dalle frecce si accede alla pagina fig. 2

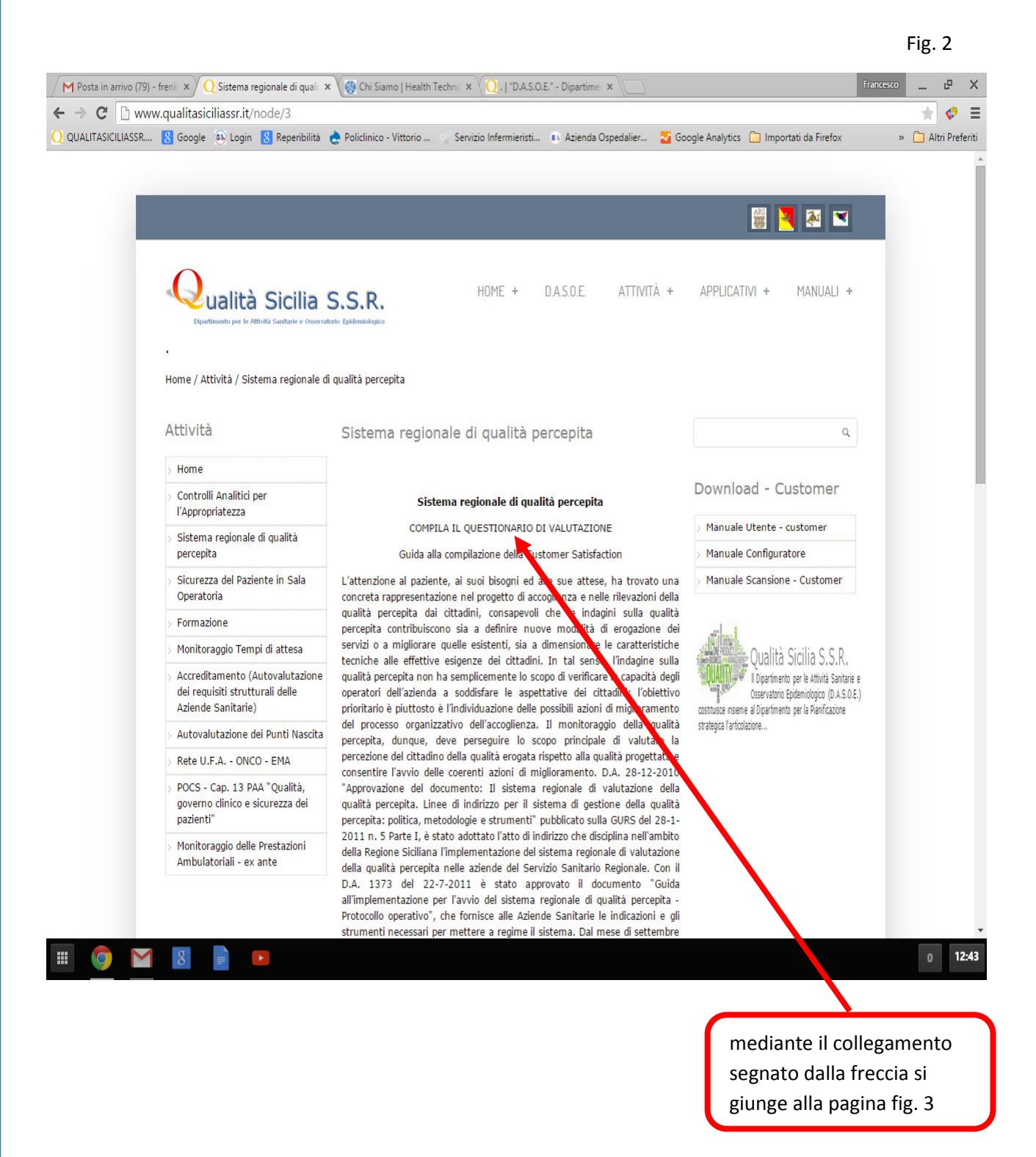

La figura 3 rappresenta un pannello della ricerca del Settore che ha erogato la prestazione sanitaria;

le funzioni di ricerca all'interno della pagina sono due, la prima è rappresentata da una casella dove inserendo una o più parole chiavi si aprirà un elenco di strutture dal quale ricercare poi quella che interessa;

|                                                                                 | digitare nella casella<br>di ricerca una o più<br>parole chiave (ad es.:<br>ambulatorio messina) | Fig. 3 |
|---------------------------------------------------------------------------------|--------------------------------------------------------------------------------------------------|--------|
| www.qualitasiciliassr.it/customer/pages/home.php                                |                                                                                                  | ۶ 🔒 💽  |
| ASP 4 - Enna                                                                    |                                                                                                  |        |
| Customer Satisfation - Valutaz                                                  | ione della qualità delle Strutture Sanitarie                                                     |        |
| digitare nella casella di ricerca un                                            | a o jiù parole chiave (ad es.: ambulatorio messina)                                              |        |
| Testo da ricercare:                                                             | ambulatorio messina                                                                              |        |
| oppure scegliere in successione u<br>Azienda<br>Presidio<br>Reparto/Ambulatorio | na voce dagli elenchi sottostanti                                                                |        |

la seconda funzione di ricerca è rappresentata invece dalla combinazione di tre menu a tendina, i quali permettono via via a selezionare la struttura che ha erogato la prestazione.

Effettuare la ricerca come nelle figure 4 -5 e 6

|                                              | Selezionare l'azienda<br>desiderata                       |        |
|----------------------------------------------|-----------------------------------------------------------|--------|
|                                              |                                                           | Fig. 4 |
| www.qualitasiciliassr.it/customer/pages/home | .php ☆ ♂ ⊄ ] 💽 ▼ MyStart Search                           | ₽ 🟦 💽- |
| Az: Osp. per l'Emergenza Gannizzaro          |                                                           |        |
| 💫 Regione Sicil                              | iana                                                      |        |
| Customer Satisfation - V                     | alutazio e della qualità delle Strutture Sanitarie        |        |
| digitare nella casella di rice               | rca una c più parole chiave (ad es.: ambulatorio messina) |        |
| Testo da ricercare:                          |                                                           |        |
| oppure scegliere in succes                   | sione una voce dagli elenchi sottostanti                  |        |
| Azienda                                      | •                                                         |        |
| Presidio                                     | ASP - ME                                                  |        |
|                                              | ASP - PA                                                  |        |
| Reparto/Ambulatorio                          | ASP - RG                                                  |        |
|                                              | ASP-SR                                                    |        |
|                                              | AZENDA OSPEDALIERA CANNIZZARO - CT                        |        |
|                                              | AZIENDA OSPEDALIERA UNIVERSITARIA - CT                    |        |
|                                              | AZIENDA OSPEDALIERA UNIVERSITARIA - ME                    |        |
|                                              | AZIENDA OSPEDALIERA UNIVERSITARIA - PA                    |        |
|                                              |                                                           |        |
|                                              |                                                           |        |
|                                              |                                                           |        |
|                                              |                                                           |        |
|                                              |                                                           |        |

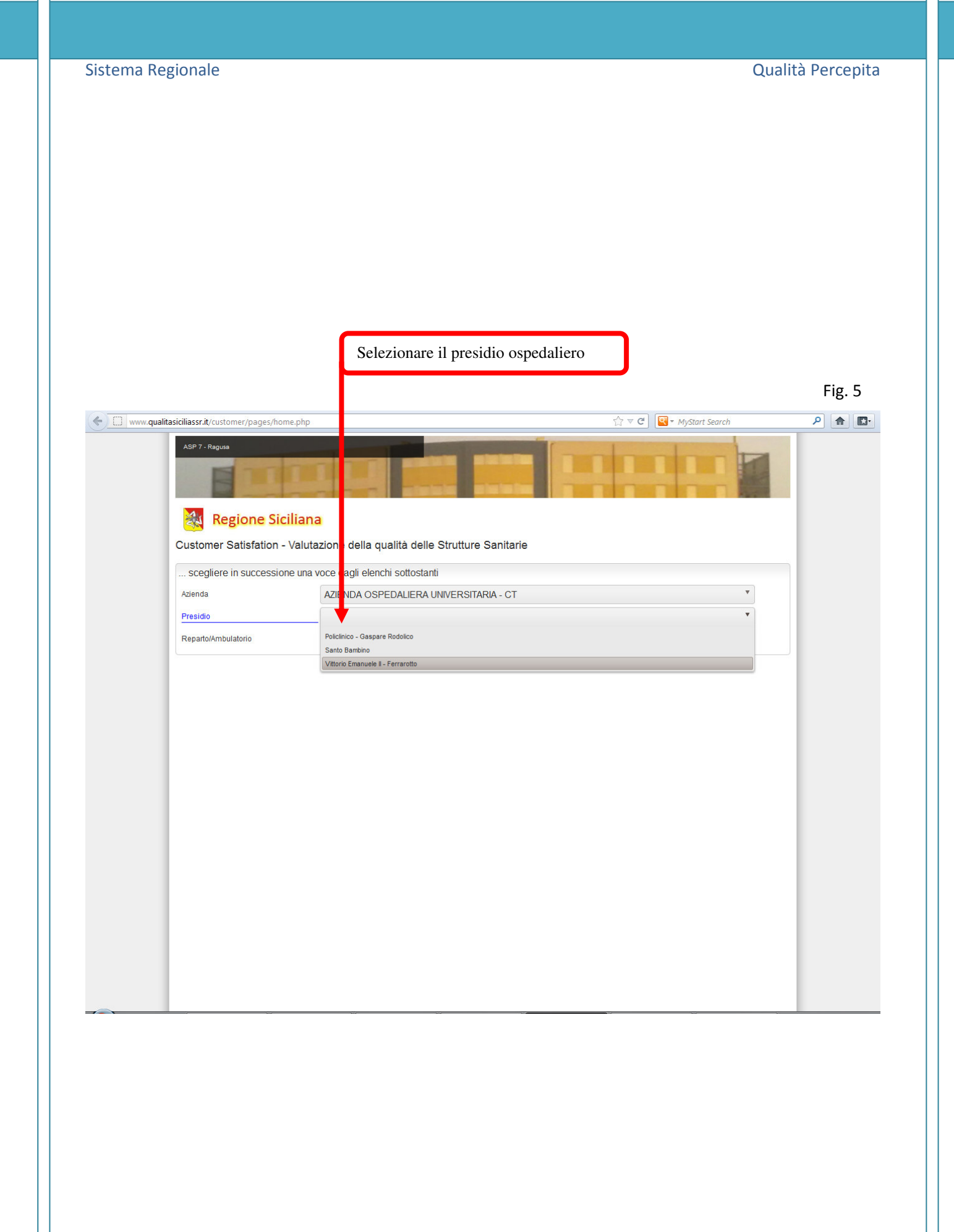

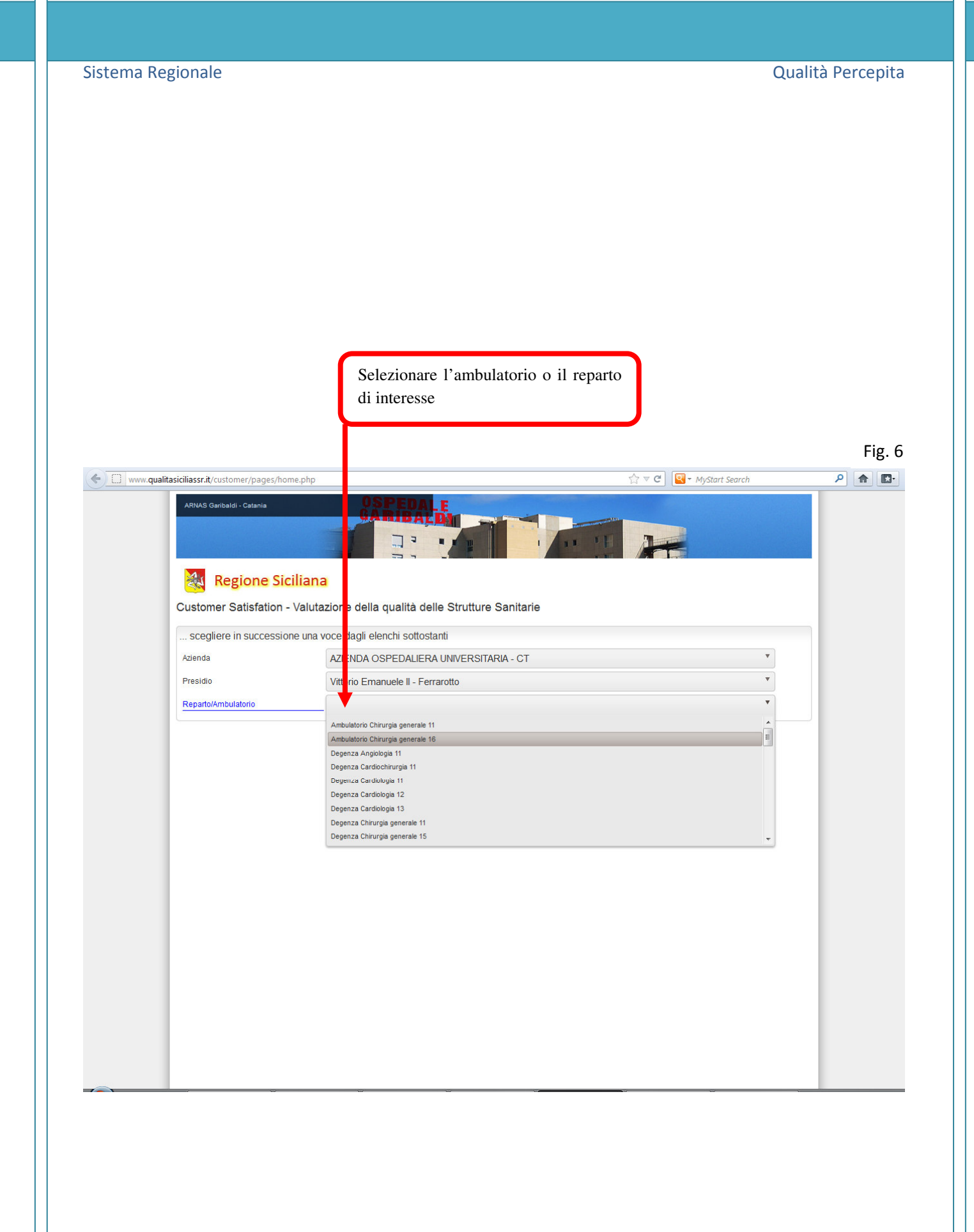

## Sistema Regionale

Dopo aver selezionato la struttura, apparirà una pagina come quella in figura 7

Da questa sezione sarà possibile scegliere se compilare il modulo on-line - fig. 8 e fig. 9 o stampare il modulo quindi compilarlo e consegnarlo alla struttura interessata - fig. 10.

| со              | ompilare il modul                                                                                                    | o on line                                                                                              | Sta                   | mpare il modulo<br>direttamente alla | da consegnare<br>a struttura |        |
|-----------------|----------------------------------------------------------------------------------------------------|----------------------------------------------------------------------------------------------------|-----------------------|--------------------------------------|------------------------------|--------|
|                 |                                                                                                    |                                                                                                    |                       |                                      |                              | Fig. 7 |
| www.qualitasici | iliassr.it/custome/pages/home.pl                                                                                                    | ıp                                                                                                    |                       | ☆ ⊽ C                                | 🔍 👻 MyStart Search           | ₽ 🔒 📴  |
|                 | ASP 9 - Trapani                                                                                                    |                                                                                                    |                       |                                      |                              |        |
|                 | 🚵 Regione Sicilia                                                                                                    | ina                                                                                                    |                       |                                      |                              |        |
| c               | ustomer Sa sfation - Val                                                                                                    | utazione della qualità dell                                                                            | e Strutture Sanitarie |                                      |                              |        |
| CI              | hirurgia generale                                                                                                    |                                                                                                    |                       |                                      |                              |        |
| V               | littorio Emanuele II - perrarotto                                                                                                    |                                                                                                    |                       |                                      |                              |        |
| A               | ZIENDA OSPEDALI <mark>,</mark> RA UNIVERSITARIA                                                                                                    | - ст                                                                                                   |                       |                                      |                              |        |
|                 | Scegliere attra erso i bottoni sotti<br>1) compilare e inviare on-line il i<br>2) stampare il nodulo da compili<br>3) annullare la selezione e scegli | ostanti se:<br>modulo<br>are e consegnare alla strutura sanita<br>ere nuovamente la strutura sanitaria | na                    |                                      |                              |        |
|                 | 1) Compila modulo on-line                                                                                                    | 2) Stampa modulo                                                                                       | 3) Annulla            |                                      |                              |        |
|                 |                                                                                                    |                                                                                                    |                       |                                      |                              |        |

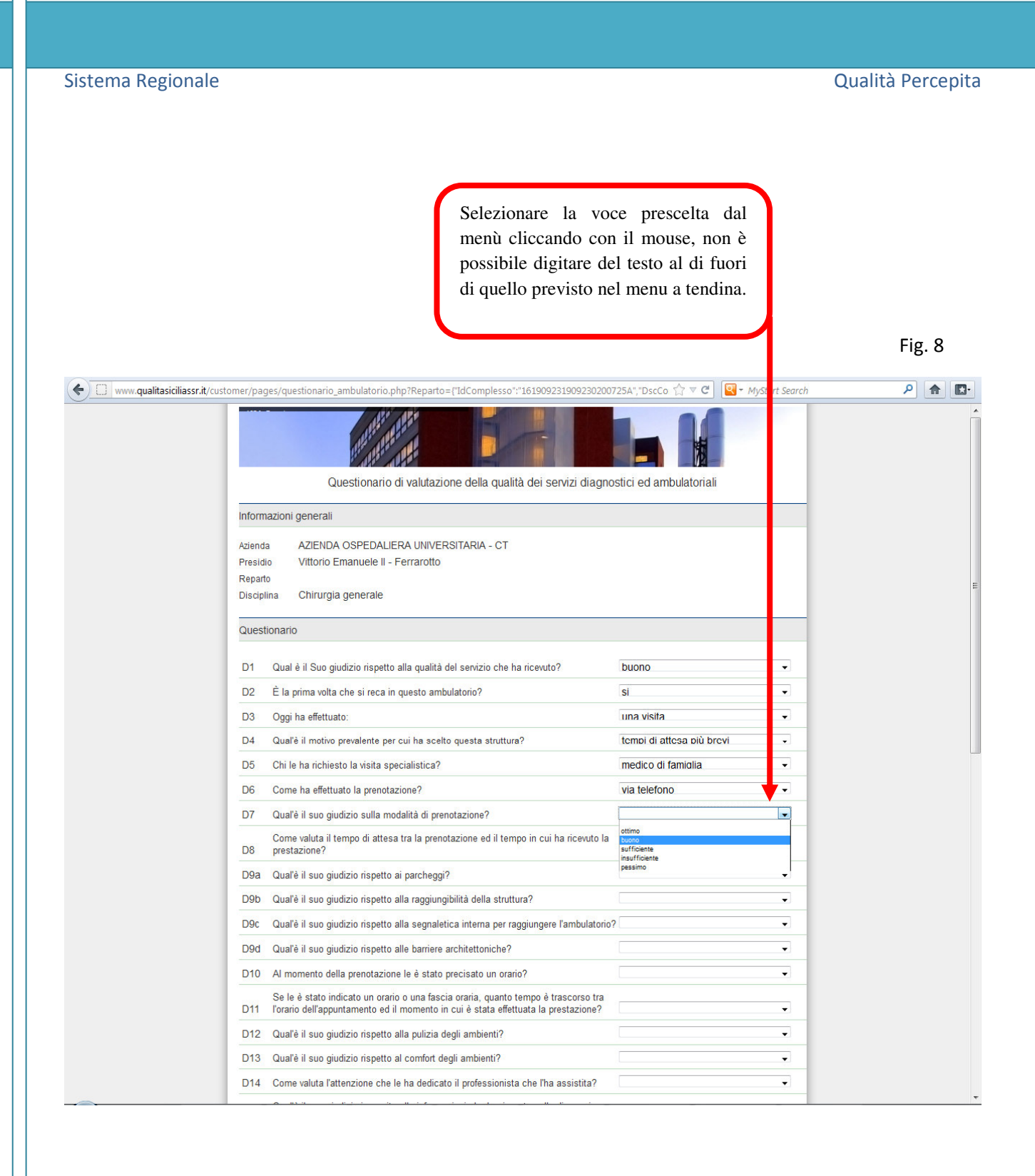

## Sistema Regionale

Qualità Percepita

E' possibile scrivere invece liberamente nei campi liberi (non a tendina)

|                                                     |                                                                                              |                              |                                  |                         | Fig. 9          |   |
|-----------------------------------------------------|----------------------------------------------------------------------------------------------|------------------------------|----------------------------------|-------------------------|-----------------|---|
| www.qualitasiciliassr.it/customer/pa                | ges/questionario_ambulatorio.php?Reparto={"IdComp                                            | sso":"161909231909230200     | 725A","DscCo 🏠 ⊽ 🗗               | <b>♀</b> MyStart Search | ۹ 🗈             | - |
| D14                                                 | Come valuta l'attenzione che le ha dedicato il profess                                       | i nista che l'ha assistita?  | buono                            | •                       |                 | * |
| D15                                                 | Qual'è il suo giudizio in merito alle informazioni che h<br>sulle sue condizioni di salute?  | ricevuto sulla diagnosi e    | buono                            | <b></b>                 |                 |   |
| D16                                                 | Qual'è il suo giudizio in merito alle informazioni che h<br>comportamenti da seguire a casa? | ricevuto sulle terapie e sui | buono                            | <b>_</b>                |                 |   |
| D17                                                 | Qual'è il suo giudizio sul rispetto della riservatezza du                                    | ante la prestazione?         | buono                            | •                       |                 |   |
| D18                                                 | Qual'è il suo giudizio in merito alla gentilezza ed alla                                     | ortesia del personale?       | ottimo                           | •                       |                 |   |
| D19                                                 | Come valuta il tempo di attesa per il pagamento del ti                                       | i ket?                       | breve                            | •                       |                 |   |
| D20                                                 | Se ha fatto un esame, come valuta il tempo di conse                                          | ua del referto?              | breve                            | •                       |                 |   |
| D21                                                 | Rispetto alle sue aspettative, il servizio che ha ricevul                                    | t è stato:                   | come me lo aspettavo             | ) •                     |                 |   |
| D22a                                                | a Indichi l'aspetto POSITIVO che l'ha colpita maggiorm                                       | eite                         |                                  |                         |                 |   |
| Mi è s                                              | stata consegnata una brochure sui servizi offerti dall' Azienda                              |                              |                                  |                         |                 |   |
| D22t                                                | Indichi l'aspetto NEGATIVO che l'ha colpita maggiorn                                         | nente                        |                                  |                         |                 |   |
|                                                     |                                                                                              |                              |                                  |                         |                 |   |
| Dati d                                              | la compilatoro del questionario                                                              |                              |                                  |                         |                 |   |
| Datio                                               |                                                                                              |                              |                                  |                         |                 |   |
| D23                                                 | Chi risponde?                                                                                |                              |                                  |                         |                 |   |
| D24                                                 | Sesso                                                                                        |                              |                                  |                         |                 |   |
| D25                                                 | Età                                                                                          |                              |                                  | •                       |                 |   |
| D26                                                 | Titolo di studio                                                                             |                              |                                  |                         |                 |   |
| D27                                                 | Professione                                                                                  |                              |                                  | •                       |                 |   |
| D28                                                 | Residenza                                                                                    |                              |                                  |                         |                 |   |
| D29                                                 | Nazionalità                                                                                  |                              |                                  | •                       |                 | н |
| Data                                                | di compilazione del questionario                                                             |                              |                                  |                         |                 |   |
|                                                     | Mese                                                                                         |                              |                                  | •                       |                 |   |
|                                                     | Anno                                                                                         |                              |                                  | •                       |                 |   |
|                                                     |                                                                                              |                              |                                  |                         |                 |   |
| Verific                                             | ca                                                                                           |                              |                                  |                         |                 |   |
| Cox                                                 | dice di sicurezza 3 + 2 Digitare il risultato della somma                                    | Invia il questionario        |                                  |                         |                 |   |
|                                                     |                                                                                              | <u> </u>                     |                                  |                         |                 | * |
|                                                     |                                                                                              |                              |                                  |                         |                 |   |
|                                                     |                                                                                              |                              |                                  |                         |                 |   |
|                                                     |                                                                                              |                              |                                  |                         |                 |   |
| Dopo aver compilato il<br>codice di sicurezza forma | questionario, digitare il<br>ato dalla somma delle due                                       | Clicc                        | care sull'icon<br>tuare l'invio. | na invia il             | questionario pe | r |
| cifre indicate nel primo r                          | iquadro.                                                                                     |                              |                                  |                         |                 |   |

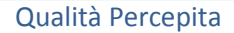

Sistema Regionale

Se invece si decide di stampare il modulo, esso sarà composto da due fogli, andrà compilato a penna nera o blu e consegnato direttamente all'ambulatorio o al reparto.

| Ļ                                                                                                    | SICILIAN                                                                                                    | A 00725                                                                                                    |                                                                                                    |                                                                                                    | •                                                                                                    |                                                                                                    |                                                                                                    | Г                                                                                                    | ig. 10                                                                                                    |                                                                                                    |
|----------------------------------------------------------------------------------------------------|----------------------------------------------------------------------------------------------------|----------------------------------------------------------------------------------------------------|----------------------------------------------------------------------------------------------------|----------------------------------------------------------------------------------------------------|----------------------------------------------------------------------------------------------------|----------------------------------------------------------------------------------------------------|----------------------------------------------------------------------------------------------------|----------------------------------------------------------------------------------------------------|----------------------------------------------------------------------------------------------------|----------------------------------------------------------------------------------------------------|
| Questionario di valutazi                                                                                                    | one della                                                                                                    | i qualità d                                                                                                    | lei servizi di                                                                                                    | iagnostici eo                                                                                                    | d ambulatoriali                                                                                                    |                                                                                                    |                                                                                                    |                                                                                                    |                                                                                                    |                                                                                                    |
| Sezione a cura dell'Azienda                                                                                                    |                                                                                                    |                                                                                                    |                                                                                                    |                                                                                                    |                                                                                                    |                                                                                                    |                                                                                                    |                                                                                                    |                                                                                                    |                                                                                                    |
| Azienda AZIENDA O<br>Presidio Vittorio Em                                                                                                    | SPEDALIE<br>anuele II -                                                                                                    | ERA UNIVE                                                                                                    | RSITARIA - (                                                                                                    | ст                                                                                                    |                                                                                                    |                                                                                                    |                                                                                                    |                                                                                                    |                                                                                                    |                                                                                                    |
| Reparto<br>Disciplina Chirurgia g                                                                                                    | enerale                                                                                                    |                                                                                                    |                                                                                                    |                                                                                                    |                                                                                                    |                                                                                                    |                                                                                                    |                                                                                                    |                                                                                                    |                                                                                                    |
| Sentile Signora/e, Le chiediamo di esprii<br>uestionario verranno trattati nel pieno ri<br>aranno utilizzate per migliorare la qualità<br>he pensa. Annerisca la casella che si avvici                                                                                                    | mere la Sua oș<br>ispetto della ris<br>delle prestazio<br>ina di più alla Sv                                                                                                    | pinione sull'assi<br>servatezza e Lei<br>mi sanitarie. Nor<br>ua opinione, dar                                                                                                    | iistenza ospedalie<br>i non potrà essere<br>n ci sono risposte g<br>ndo una sola rispos                                                                                                    | ra ricevuta. I dati<br>identificata/o in ali<br>giuste o sbagliate: ri<br>sta. Grazie per la col                                                                                                    | da Lei forniti nel presente<br>cun modo. Le informazioni<br>isponda semplicemente ciò<br>llaborazione.                                                                                                    | ostano<br>C                                                                                                    | and the second second s                                                                                                    |                                                                                                    |                                                                                                    | e<br>Openante<br>O                                                                                   |
|                                                                                                    | Esempi                                                                                                    | io di compilazio                                                                                                    | one: 🔿 🏟                                                                                                    |                                                                                                    |                                                                                                    | 0                                                                                                    | 0                                                                                                    | 0                                                                                                    |                                                                                                    | 0                                                                                                    |
| 01. Qual è il Suo giudizio rispetto alla quali                                                                                                    | ità del servizio r                                                                                                    | che ha ricevuto?                                                                                                    | ,                                                                                                    |                                                                                                    |                                                                                                    | 0                                                                                                    | 0                                                                                                    | 0                                                                                                    | 0                                                                                                    | 0                                                                                                    |
| O ottimo O buone                                                                                                    | ð                                                                                                    | <ul> <li>sufficiente</li> </ul>                                                                                                    | ins                                                                                                    | sufficiente (                                                                                                    | 🔿 pessimo                                                                                                    | 0                                                                                                    | 0                                                                                                    | 0                                                                                                    | 0                                                                                                    | 0                                                                                                    |
| 02. E' la prima volta che si reca in questo a                                                                                                    | mbulatorio?                                                                                                    | 0                                                                                                    | ) si                                                                                                    | () no                                                                                                    |                                                                                                    | -                                                                                                    |                                                                                                    |                                                                                                    | ~                                                                                                    |                                                                                                    |
| 03. Oggi ha effettuato: 🔿 una vi                                                                                                    | sita                                                                                                    | 🔿 una terapia                                                                                                    | a 🔿 un                                                                                                    | iesame (                                                                                                    | unavisitaed<br>unesame                                                                                                    | 6,2                                                                                                    | 0                                                                                                    | 0                                                                                                    | 0                                                                                                    |                                                                                                    |
| M Qual All motion prevalente per cultar                                                                                                    | colto questo st                                                                                                    |                                                                                                    |                                                                                                    |                                                                                                    |                                                                                                    | 0                                                                                                    | 0                                                                                                    | 0                                                                                                    | 0                                                                                                    | $\odot$                                                                                              |
| Consiglio di Consig<br>un medico Consig                                                                                                    | parenti                                                                                                    | C competenz<br>/profession                                                                                                    | za equipe 🔿 vic                                                                                                    | cinanza (                                                                                                    | <ul> <li>tempi di attesa</li> <li>più brevi</li> </ul>                                                                                                    | 0                                                                                                    | 0                                                                                                    | 0                                                                                                    | 0                                                                                                    | 0                                                                                                    |
|                                                                                                    |                                                                                                    |                                                                                                    |                                                                                                    |                                                                                                    |                                                                                                    |                                                                                                    |                                                                                                    |                                                                                                    |                                                                                                    |                                                                                                    |
| 5. Chi le ha richiesto la visita specialistica                                                                                                    | 2                                                                                                    |                                                                                                    |                                                                                                    |                                                                                                    |                                                                                                    |                                                                                                    |                                                                                                    |                                                                                                    |                                                                                                    |                                                                                                    |
| S. Chi le ha richiesto la visita specialistica<br>medico di famiglia specia<br>G. Come ha effettuato la prenotazione?<br>7. Qual è il Suo giudizio sulla modalità di g<br>ottimo buone                                                                                                    | ?<br>alista<br>di persor<br>prenotazione?                                                                                                    | <ul> <li>controllo a:<br/>di ricovero</li> <li>na viate</li> <li>sufficiente</li> </ul>                                                                                                    | seguito O Pro                                                                                                    | onto Soccorso<br>nternet i via fan<br>sufficiente (                                                                                                    | x altro                                                                                                    | o<br>to?<br>o                                                                                                    | 🔵 lungo                                                                                                    |                                                                                                    | 🔿 moltolui                                                                                                    | ngo-                                                                                                 |
| S. Chile ha richiesto la visita specialistica<br>medicodi famiglia specia<br>S. Come ha effettuato la prenotazione?<br>Qual è il Suo giudizio sulla modalità di g<br>ottimo buonc<br>Come valuta il tempo di attesa tra la p<br>molto breve breve                                                                                                    | ?<br>alista<br>prenotazione?<br>prenotazione ed                                                                                                    | <ul> <li>controllo a<br/>di ricovero</li> <li>na viate</li> <li>sufficiente</li> <li>liltempo in cuih</li> <li>adeguato</li> </ul>                                                                        | seguito Pro<br>elefono Viain<br>ins<br>haricevuto la prest                                                                                                    | onto Soccorso<br>nternet via far<br>sufficiente (<br>tazione?<br>ngo (                                                                                                    | x attre                                                                                                    | o<br>to?<br>meloaspe                                                                                                    | iungo<br>iungo<br>ttave (                                                                                                    | ) peggiore di                                                                                                    | i comeme lo ar                                                                                                    | ngo<br>ngo<br>spettavo                                                                               |
| S5. Chi le ha richiesto la visita specialistica<br>medico di famiglia      specia<br>G6. Come ha effettuato la prenotazione?<br>Y7. Qual è il Suo giudizio sulla modalità di j<br>ottimo      buono<br>N8. Come valuta il tempo di attesa tra la pr<br>moito breve      breve<br>99. Qual è il suo giudizio sull'accessibilità a                                                                                                    | ?<br>alista<br>di persor<br>prenotazione?<br>p<br>renotazione ed<br>illa struttura ris;                                                                                                    | <ul> <li>controllo a<br/>di ricovero</li> <li>na viate</li> <li>sufficiente</li> <li>filtempo in cui h</li> <li>adeguato</li> <li>apetto a i seguero</li> </ul>                                           | seguito Pro<br>elefono Valain<br>Ins<br>haricevuto la prest<br>Ulun<br>til aspetti?                                                                                                    | anto Soccorso<br>nternet Via fai<br>sufficiente (<br>tazione?<br>ngo (                                                                                                    | x altro                                                                                                    | o<br>to?<br>me lo aspe<br>n solo corot                                                                                                    | lungo<br>lungo<br>ttavo (<br>ttere.per.casella)                                                                                                    | ) peggiored                                                                                                    | i comeme lo ar                                                                                                    | ngo<br>ngo<br>ngottavo                                                                               |
| S. Chile ha richiesto la visita specialistica<br>medico di famiglia specia<br>Sectore ha effettuato la prenotazione?<br>Qual è il Suo giudizio sulla modalità di g<br>ottimo buono<br>Me. Come valuta il tempo di attesa tra la pi<br>molto breve breve<br>Sectore al uta di suo sulla cossibilità a                                                                                                    | ?<br>alista<br>di persor<br>prenotazione?<br>renotazione ed<br>illa struttura ris<br>ottimo                                                                                                    | controllo a<br>di ricovero<br>na viate<br>sufficiente<br>fil tempo in cui h<br>adeguato<br>spetto a l seguen<br>bueno                                                                                     | seguito provisione provisione pro | onto Soccorso<br>hternet via fai<br>sufficiente (<br>tazione?<br>neo (<br>insufficiente                                                                                                    | x altro pessimo moltolungo pessimo                                                                                                    | a<br>to?<br>a<br>me lo aspe<br><i>n solo corat</i>                                                                                                    | lungo<br>lungo<br>ttavo (<br>ttere per casella)                                                                                                    | ) peggiore di                                                                                                    | i come me to as                                                                                                    | ngo<br>ngo<br>apettavo                                                                               |
| S. Chi le ha richiesto la visita specialistica<br>medico di famiglia specia<br>S. Come ha effettuato la prenotazione?     Oual è il Suo giudizio sulla modalità di j<br>ottimo buonc     buonc     buonc     come valuta il tempo di attesa tra la p<br>moito breve breve     p. Qual è il suo giudizio sull'accessibilità a<br>D9a. Parcheggi     D9b. Raestiunaibilità della struttura                                                                                                    | ?<br>alista<br>di persor<br>prenotazione?<br>renotazione ed<br>ulla struttura ris;<br>ottimo                                                                                                    | controllo a<br>di ricovero<br>na viate<br>sufficiente<br>filtempo in cuih<br>adeguato<br>spetto al seguen<br>buono                                                                                        | seguito Proventi Proventi Prov | onto Soccorso<br>nternet via fai<br>sufficiente (<br>tazione?<br>ngo (<br>insufficiente                                                                                                    | x altre pessimo moltolungo pessimo                                                                                                    | o<br>to?<br>o<br>me lo aspe<br>n solo corot                                                                                                    | lungo<br>lungo<br>ttavo (<br>ttere per casella)                                                                                                    | ) peggiored                                                                                                    | <ul> <li>moltolui</li> <li>moltolui</li> <li>comeme loasi</li> </ul>                                                                                                    |                                                                                                    |
| S. Chi le ha richiesto la visita specialistica     medico di famiglia specia     come ha effettuato la prenotazione?     7. Qual è il Suo giudizio sulla modalità di j     ottimo buonc     6. Come valuta il tempo di attesa tra la pr     moito breve breve     9. Qual è il suo giudizio sull'accessibilità a     D9a. Parchoggi     D9b. Raggiungibilità della struttura     D9c. Segnalettica interna per     raggiungere l'ambulatorio                                                                                                    | ?<br>dista<br>prenotazione?<br>renotazione ed<br>illa struttura rís<br>ottimo                                                                                                    | controllo a<br>di ricovero<br>ina viate<br>sufficiente<br>filtempo in cui h<br>adeguato<br>spetto al seguen<br>buono                                                                                      | seguito pro-<br>selefono via in<br>ha ricevuto la prest<br>lun<br>til aspetti?<br>sufficiente                                                                                                    | onto Soccorso<br>nterriet via fai<br>sufficiente (<br>tazione?<br>ngo (<br>insufficiente<br>o<br>o                                                                                                    | x altre pessimo moltolungo pessimo                                                                                                    | a<br>to?<br>a<br>me lo aspe<br>n sofo corat<br>]                                                                                                    | lungo<br>  lungo<br>ttave (<br>  creepercasello/                                                                                                    | ) peggiored                                                                                                    | moltolui     moltolui     moltolui     icomemeiloai                                                                                                    | ngo<br>ngo<br>ngo                                                                                    |
| S. Chi le ha richiesto la visita specialistica     medicodi famiglia specia     G. Come ha effettuato la prenotazione?     Oual è il Suo giudizio sulla modalità di g     ottimo buonc     buonc     come valuta il tempo di attesa tra la pi     moito breve breve     Qual è il suo giudizio sull'accessibilità a     D9a. Parcheggi     D9b. Raggiungibilità della struttura     D9c. Segnaletica interna per     raggiungere l'ambulatorio     D9d. Barrice architettoniche                                                                                                    | ?<br>dista<br>orrenotazione?<br>renotazione ed<br>illa struttura ris<br>ottimo<br>ottimo                                                                                                    | controlla à di ricovero<br>ina viate<br>sufficiente<br>filtempo in cui fi<br>adeguato<br>spetto al seguen<br>buono<br>O                                                                                   | seguito pre<br>slefono via in<br>haricevuto la prest<br>haricevuto la prest<br>lun<br>ti aspecti?                                                                                                    | anto Soccarso<br>nterriet via fai<br>sufficiente (<br>tazione?<br>ngo (<br>insufficiente<br>o<br>o<br>o<br>o                                                                                                    | x intro pessimo moltolungo pessimo intro intro i | a<br>to?<br>p<br>me la aspe<br>n solo corat<br>]<br>]<br>]<br>trapersoni                                                                                                    | kungo<br>  kungo<br>ttave (<br>ttave (<br>ttave (<br>ttave (<br>ttave) (<br>ttave) (                                                                                                    | ) peggiore di                                                                                                    | i comeme lo as                                                                                                    | igo<br>spettavo                                                                                      |
| <ul> <li>5. Chi le ha richiesto la visita specialistica medico di famiglia specialistica (medico di famiglia) specialistica (medico di famiglia) specialisti</li></ul> | ?<br>dista<br>orenotazione?<br>renotazione ed<br>alla struttura ris<br>ottimo<br>olimo<br>oli | controlla à<br>di nicovero<br>na viate<br>sufficiente<br>filtempo in cuit<br>adeguato<br>spetto al seguen<br>buono<br>i<br>un orario?                                                                     | seguito Pro<br>elefono via in<br>in ins<br>haricevuto la prest<br>inti aspetti?<br>sufficiente                                                                                                    | anto Soccorso<br>nternet via fai<br>sufficiente (<br>tazione?<br>neo (<br>insufficiente<br>o signascia oran                                                                                                    | x altro pessimo moltolungo pessimo pessimo notolungo notolungo not | o<br>to?<br>o<br>me lo aspe<br>n solocorat<br>]<br>]                                                                                                    | bango<br>bango<br>ttave (<br>ttave (<br>ttave (<br>ttave)<br>bango<br>ttave<br>bango<br>bango<br>bango<br>bango<br>bango<br>bango<br>bango<br>bango<br>bango<br>bango<br>bango<br>bango<br>bango<br>bango<br>bango<br>bango<br>bango<br>bango<br>ttave (<br>ttave (<br>tta                                                                                                    | ) peggiored<br>]]<br>]]                                                                                                    | <ul> <li>moltolui</li> <li>moltolui</li> <li>icomeme loasi</li> <li>icome da la la la la la la la la la la la la la</li></ul>                                                                                                    | 190<br>190<br>1992ttavo<br>1999ttavo                                                                 |
|                                                                                                    | ?<br>dista<br>orenotazione?<br>renotazione ed<br>alla struttura ris<br>ottimo<br>o<br>o<br>o<br>o<br>itato precisato<br>lascia oraria, o                                                                                                    | controlla a<br>di ricovero<br>na viate<br>sufficiente<br>filtempo in cuiti<br>adeguato<br>spetto al seguent<br>bueno<br>un orario?<br>un orario?                                                          | seguito Proventi Proventi Prov | onto Soccorso<br>nternet via fai<br>sufficiente (<br>tazione?<br>ngo (<br>insufficiente<br>o sufficiente<br>o                                                                                                    | x altre pessimo moltolungo pessimo pessimo o o ria nessuna indicazione nto edil momento in cui                                                                                                    | o<br>to?<br>o<br>meloaspe<br>nsolocarat<br>]<br>]<br>]<br>]<br>]<br>]<br>]<br>]<br>]<br>]<br>]<br>]<br>]<br>]<br>]<br>]<br>]<br>]<br>]                                                                                                    | lungo<br>  lungo<br>ttavo (<br>             <br>           <br>                                                                                                    | ) peggiared<br>]]<br>]]<br>]]                                                                                                    | moltolui     moltolui     moltolui      moltolui      comeme loas      10000      51-65                                                                                                    | ngo<br>ngo<br>pettavo                                                                                |
| S. Chi le ha richiesto la visita specialistica<br>medico di famiglia specia<br>S. Come ha effettuato la prenotazione?<br>Come ha effettuato la prenotazione?<br>Oual è il Suo giudizio sulla modalità di g<br>ottimo buonc<br>Come valuta il tempo di attesa tra la p<br>moito breve buonc<br>p. Qual è il suo giudizio sull'accessibilità a<br>D9a. Parcheggi<br>D9b. Raggiungibilità della struttura<br>D9c. Segnaletica interna per<br>raggiungere l'ambulatorio<br>D9d. Barriere architettoniche<br>10. Al momento della prenotazione Le è i<br>èstata effettuata la visita/esamo/te                                                                                                    | ?<br>diperso<br>prenotazione?<br>nenotazione ed<br>illa struttura ris<br>ottimo<br>catimo<br>catimo<br>catino<br>cata precisato<br>lascia oraria, qu<br>rapia ?                                                                                                    | controllo a<br>di ricovero<br>ina viate<br>sufficiente<br>filtempo in cuilt<br>adeguato<br>spetto al seguen<br>buono<br>un orario?<br>uanto tempo è ti<br>meno di<br>mero di<br>mero di                   | seguito pro-<br>pro-<br>pro-<br>pro-<br>pro-<br>pro-<br>pro-<br>pro-                                                                                                    | onto Soccorso<br>terret via fai<br>sufficiente (<br>tazione?<br>tazione?<br>tago (<br>insufficiente<br>o s si, fascia orar<br>to dell'appuntamer<br>dalla 2007                                                                                                    | x intro pessimo moltolungo pessimo pessimo pes | o<br>to?<br>a<br>meloaspe<br>n xolocarat<br>l                                                                                                    | bungo<br>bungo<br>ttavo (<br>ttavo (<br>tt                                                                                                    | ) peggiore di<br>]]<br>]]<br>36-50 () S<br>( diploma                                                                                                    | moltolui     moltolui     moltolui      moltolui | ngo<br>go<br>ppettavo<br>100000<br>10000<br>10000<br>10000<br>10000<br>5-85 () >65<br>10000<br>10000 |
|                                                                                                    | ?<br>dista<br>orenotazione?<br>renotazione ed<br>illa struttura ris<br>ottimo<br>catimo<br>catimo<br>catino<br>catino<br>ca                                                                                                    | controllo a<br>di ricovero<br>ina viate<br>sufficiente<br>filtempo in cuih<br>adeguato<br>spetto al seguen<br>buono<br>o<br>o<br>o<br>un orario?<br>uanto tempo è tr<br>menzo di<br>mezz'ora              | seguito Pro<br>elefono via in<br>ins<br>haricevuto la prest<br>haricevuto la prest<br>ini aspetti?<br>sufficiente<br>sufficiente<br>sufficiente<br>sufficiente<br>sufficiente<br>sufficiente<br>sufficiente<br>al ora<br>da mezzora<br>al ora                                                                                                    | onto Soccorso<br>terret via fai<br>sufficiente (<br>tazione?<br>teo (<br>insufficiente<br>is sufficiente<br>is sufficiente                                                                                                    | x intro pessimo moltolungo pessimo pessimo o pessimo o ria nessuna indicazione nto ed il momento in cui re o più di 2ore                                                                                                    | a<br>to?<br>a<br>mela spe<br>n xolocorat<br>l                                                                                                    | lungo<br>lungo<br>ttavo (<br>ttavo (<br>tt                                                                                                    | ) peggiored                                                                                                    | motolui motolui motolui icomemeioai                                                                                                    | ngo<br>pettavo                                                                                       |
|                                                                                                    | ? alista di perso prenotazione? renotazione ed alla struttura ris ottimo stato precisato stato precisato stato precisato stato o precisato stato o precisato                                                                                                    | controlla a<br>di ricovero<br>ina viate<br>sufficiente<br>filtempo in cuit<br>adeguato<br>spetto al seguen<br>buono<br>cui<br>cui<br>cui<br>cui<br>cui<br>cui<br>cui<br>cui<br>cui<br>cui                 | seguilo Pro<br>elefono Via in<br>haricevuto la prest<br>haricevuto la prest<br>lun<br>til aspetti?<br>sufficiente<br>o<br>sufficiente<br>o<br>sufficiente<br>o<br>sufficiente<br>o<br>o<br>o<br>o<br>sufficiente<br>o<br>o<br>o<br>o<br>o<br>a norario precise<br>trascorso tra l'orario<br>a 1 ora                                                                                                    | onto Soccorso<br>nternet via fai<br>sufficiente (<br>tazione?<br>ngo (<br>insufficiente<br>o sufficiente<br>o                                                                                                    | x intro                                                                                                    | o<br>to?<br>o<br>me lo asper<br>a solo corat<br>l l l l l<br>trapersoni<br>l 18-25 (<br>l lm<br>m<br>l mpiega<br>) militare<br>d liccour                                                                                                    | bungo<br>bungo<br>ttave (<br>terepercasella)<br>b<br>26-35 (<br>enta<br>enta<br>esta<br>int<br>b<br>b<br>b<br>b<br>b                                                                                                    | ) peggioredi<br>] ] ] ] ] ] ] ] ] ] ] ] ] ] ] ] ] ] ]                                                                                                     | moltolui<br>moltolui<br>i comeme loas                                                                                                    | ngo<br>pettavo<br>1000000000000000000000000000000000000                                              |
|                                                                                                    | ?<br>alista<br>o di perso<br>prenotazione ?<br>o<br>illa struttura ris<br>ottimo<br>ottimo<br>stato precisato<br>fascia oraria, qu<br>rapia ?                                                                                                    | controllo a<br>di ricovero<br>ina viate<br>sufficiente<br>filtempo in cuilt<br>adeguato<br>spetto a i seguen<br>buono<br>un orario?<br>uanto tempo è ti<br>mezz'ora                                       | seguito pro-<br>pro-<br>pro-<br>pro-<br>pro-<br>pro-<br>pro-<br>pro-                                                                                                    | onto Soccorso<br>terret insufficiente (<br>tazione?<br>tazione?<br>tazione?<br>o si, fascia orar<br>io dell'appuntamer<br>contrinuo.<br>tazione:<br>tazione:<br>tazion                                                   | x intro pessimo moltolungo pessimo pessimo pessimo na nessuna indicazione nto ed il momento in cui re piùdi Zore nto ed il momento in cui re piùdi Zore nto ed il momento in cui re re piùdi Zore re re re re re re re re re re re re r                                                                                                    | a<br>to?<br>a<br>melo aspe<br>a solocorat<br>]<br>]<br>[ ]<br>[ ]<br>[ ]<br>]<br>[ ]<br>[ ] ] [ ]<br>[ ] ] [ ] ] [ ] | lungo<br>lungo<br>ttavo (<br>ttavo (<br>ttavo (<br>ttavo (<br>ttavo (<br>lungo<br>ttavo (<br>lungo<br>ttavo (<br>lungo<br>ttavo (<br>lungo<br>ttavo (<br>lungo<br>(<br>lungo<br>(<br>lungo))<br>(<br>lungo<br>(<br>lungo))<br>(<br>lungo)))<br>(<br>lung) | peggiare di<br>                                                                                                    | moltolui moltolui moltolui icomemeioai                                                                                                    | ngo<br>pettavo<br>                                                                                   |
| 55. Chi le ha richiesto la visita specialistica medico di famiglia b6. Come ha effettuato la prenotazione? 57. Qual è il Suo giudizio sulla modalità di g ottimo b0. Come valuta il tempo di attesa tra la pi molto breve 59. Qual è il suo giudizio sull'accessibilità a D9a. Parcheggi D9b. Raggiungibilità della struttura D9c. Segnaletica interna per raggiungere l'ambulatorio D9d. Barriere architettoniche 510. Al momento della prenotazione Le è: 511. Se le è stato indicato un orario o un al è stata effettuata la visita/esame/te Medab-difficiali per/huse-dito-wew.regptore.                                                                                                    | ? alista alista alista prenotazione? renotazione ed alla struttura ris ottimo alla struttura ris ottimo alla struttura ris ottimo alia struttura ris attino alia struttura ris attino attino alia struttura ris attino attino att                                                                                                    | controllo a<br>di ricovero<br>na viate<br>sufficiente<br>sufficiente<br>sufficiente<br>spetto al seguen<br>buono<br>buono<br>un orario?<br>uanto tempo è to<br>menz óra                                   | seguito Provesterio Provesteri | anto Soccarso<br>hterriet via fai<br>sufficiente (<br>tazione?<br>ngo (<br>insufficiente<br>issufficiente<br>issufficiente<br>i                                                                                                    | x intra altro pessimo moltolungo pessimo pessimo pessi | o<br>to?<br>o<br>me lo asper<br>a solo corat<br>l          <br>trapersoni<br>) 18-25 (<br>             <br>             <br>                                                                                                    | lungo<br>  lungo<br>ttave (<br>ttave (<br>ttave (<br>ttave )<br>ttave (<br>ttave )<br>lungo<br>(<br>ttave )<br>lungo<br>(<br>ttave)<br>lungo<br>(<br>ttave )<br>lungo<br>(<br>ttave )                                                                                                    | ) peggioredi<br>] ] ] ] ] ] ] ] ] ] ] ] ] ] ] ] ] ] ]                                                                                                     | motitolui motitolui motitolui i comeme loai                                                                                                    | ngo<br>pettavo                                                                                       |
|                                                                                                    | 2<br>alista<br>o di perso<br>prenotazione ?<br>o<br>alila struttura ris<br>ottimo<br>cutimo<br>cutimo<br>cutimo<br>cutiano<br>cutiano                                                                                                    | controllo a<br>di ricovero<br>ina viate<br>sufficiente<br>sufficiente<br>sufficiente<br>sufficiente<br>sufficiente<br>adeguato<br>spetto al seguen<br>buono<br>uno rario?<br>uanto tempo è ti<br>mezz'ora | seguito Proventi Proventi Prov | onto Soccorso<br>terret (via fai<br>sufficiente (<br>tazione?<br>tazione?<br>tazione?<br>(<br>insufficiente<br>(<br>insufficiente<br>(<br>insu | x intro pessimo moltolungo pessimo pessimo pessimo no essuna indicazione nto edi il momento in cui re più di 2ore nto edi attra Regione Altra estionario: Mese: () ()                                                                                                    | a<br>to?<br>a<br>meloaspel<br>a solocarat<br>] ] ] ] ]<br>]<br>]<br>]<br>]<br>]<br>]<br>]<br>]<br>]<br>]<br>]<br>]<br>]<br>]                                                                                                    | lungo                                                                                                    | peggiore di peggiore di peggi | moltolui<br>moltolui<br>i comeme loaz                                                                                                    | rgo<br>pettavo                                                                                       |